## How To Use the Notepad - Script

| Script                                                                                                    | Related Screen Picture                                                                                                    |
|----------------------------------------------------------------------------------------------------|----------------------------------------------------------------------------------------------------|
| The notepad tool is used to record your mathematical thinking.<br>It is available for both desktop and mobile devices. | Notepad                                                                                                    |
| The notepad tool can be used in a variety of ways including:<br>making notes                                           | Image: Second second second |
| writing solutions,                                                                                                    | $ \begin{array}{c}                                     $                                                                                                    |
| sketching diagrams,                                                                                                    | Sometric Background                                                                                                    |

| or creating graphs.                                                                           | Favourite Colour                                                                                               |
|-----------------------------------------------------------------------------------------------|----------------------------------------------------------------------------------------------------|
| The tool opens showing a grid.<br>First, you need to decide what type of background you want. |                                                                                                    |
| Press the settings button to see the other background options                                 | Settings   Background:   Grid   Colour:   Line Style:   Windowed:   Columns:   25   Rows:   25   Squares Only: |
| blank,                                                                                        | Colour                                                                                                    |
| isometric,                                                                                    |                                                                                                    |

| or lined.                                                                   | Calumatic Loss V<br>Calumatic Loss V<br>Caluma |
|-----------------------------------------------------------------------------|----------------------------------------------------------------------------------------------------|
| Let's return to grid mode.                                                  |                                                                                                    |
| Select <i>Windowed</i> if you want some space around the edges of the grid. |                                                                                                    |
| Click here to reposition and resize the grid.                               |                                                                                                    |
| Let's make the grid area a bit smaller                                      |                                                                                                    |

| and move it to the right.                                                                                |  |
|----------------------------------------------------------------------------------------------------|--|
| When you are finished adjusting the grid, click this button again to lock it into place.                 |  |
| You can easily customize the appearance of each<br>background.<br>Let's give the grid a pink background, |  |
| but not quite so bright.                                                                                 |  |
| I like the blue grid lines, but let's make them a little bit thicker.                                    |  |

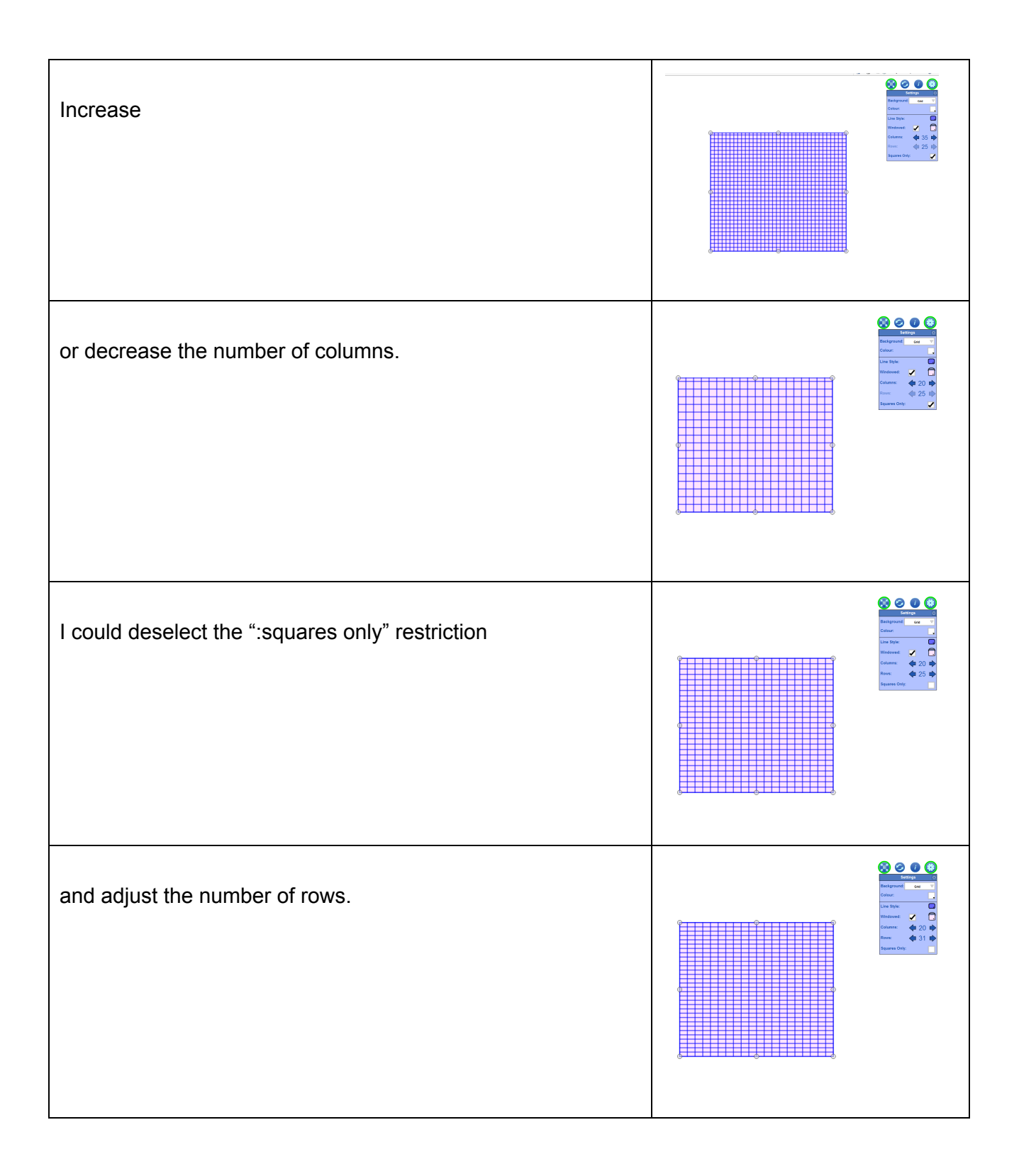

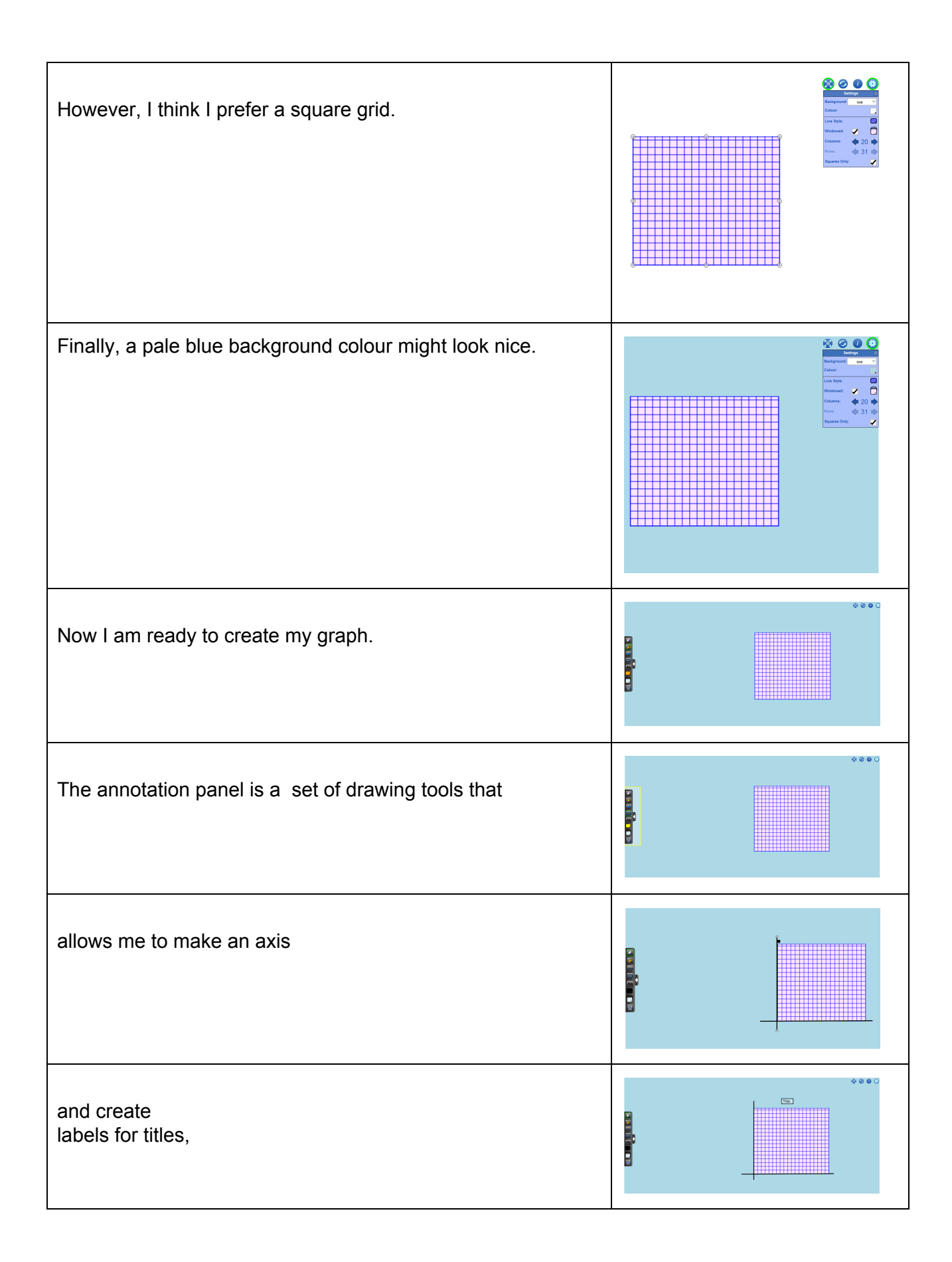

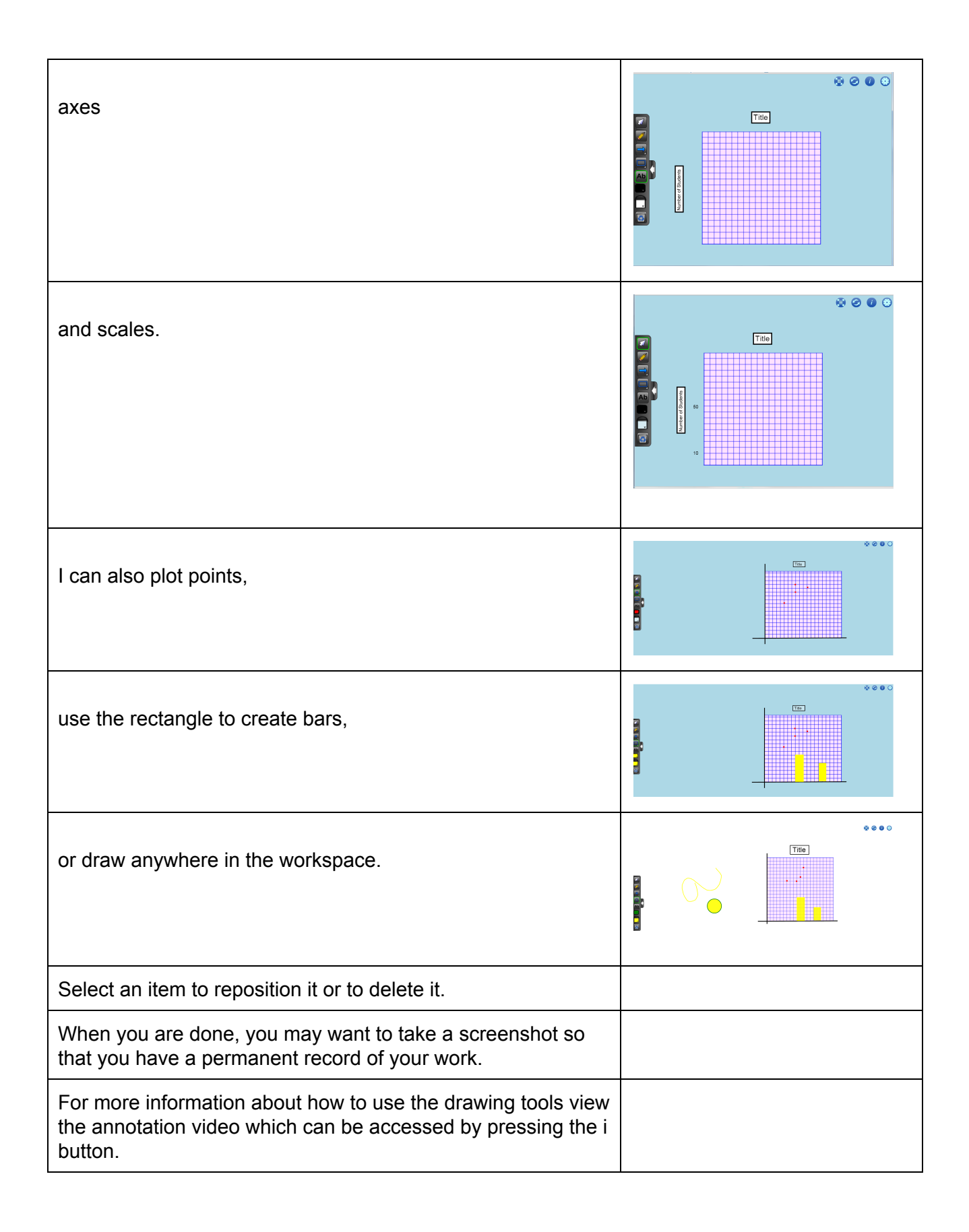

| The i button provides access to videos, supports and other mathematics learning tools. | Information         Notepad Version 1.0.0           How To Video           Annotation Video           For help and videos visit the           Support Wiki           © The Ontario Association for Mathematics Education, 2015, in partnership with:           • the Ontario Ministry of Education and           • the Council of Ontario Directors of Education           This mathies learning tool is being developed for the App Store, Google Play Store and as a Flash-enabled web page for desktop computers.           More learning tools are available at mathies.ca           mathies Learning Tools |
|----------------------------------------------------------------------------------------|----------------------------------------------------------------------------------------------------|
| Finally, pressing the reset button returns the tool to its starting state.             |                                                                                                    |